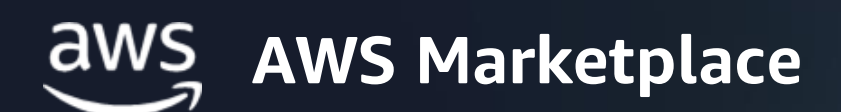

## THIS RESOURCE HAS BEEN MOVED

In an effort to better manage our content, this resource has been moved. Please email <u>awsmp-growth-scale-team@amazon.com</u> and include a copy of this notice to request this file and its new location.

If you are an Amazon employee, submit a ticket here.

File name: Private Offers Troubleshooting Quick Reference.pdf